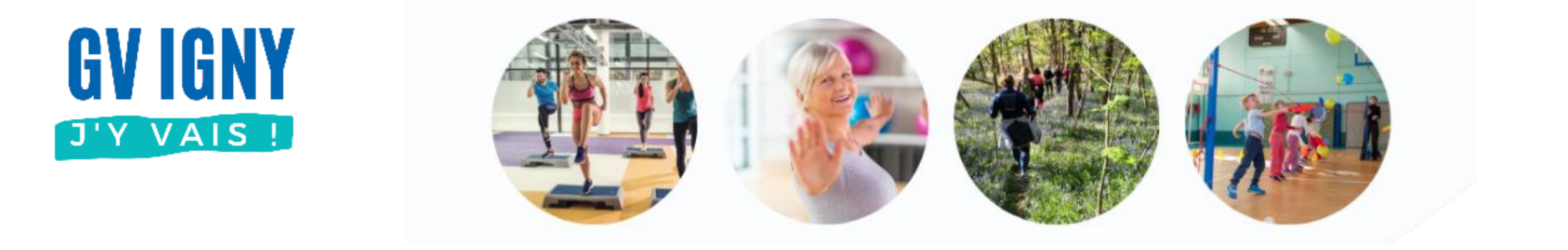

# Déjà adhérent – Inscription nouvelle saison Application mobile

Guide utilisateur MonClub

### **Application MonClub**

Ce document décrit l'inscription pour une nouvelle saison pour un compte adhérent déjà créé avec l'application pour smartphone.

D'autres guides sont disponibles sur <u>notre site</u>, voir ci-contre.

#### Les autres guides

#### • Application mobile (téléphone)

- Nouvel adhérent adulte
- Déjà adhérent : Nouvelle saison
- Déjà adhérent : Ajouter un cours
- Adhérent enfant
- Ajouter un Certificat médical
- Imprimer son attestation de paiement

#### Navigateur Internet (ordinateur)

- Nouvel adhérent adulte
- Déjà adhérent : Ajouter un cours
- Déjà adhérent : Nouvelle saison
- Adhérent enfant
- Ajouter un Certificat médical
- Imprimer son attestation de paiement

#### Sommaire

#### **Application Mobile**

#### <u>Connexion</u>

- S'inscrire à un cours
  - <u>Activités et cours</u>
  - <u>Choix des cours</u>
  - <u>Message d'erreur</u>
  - Informations complémentaires
  - Paiement
  - Ajout d'un autre cours
- Ajouter un certificat médical

#### Connexion

Si vous n'avez plus l'application : sur votre store d'application, rechercher **MonClub** 

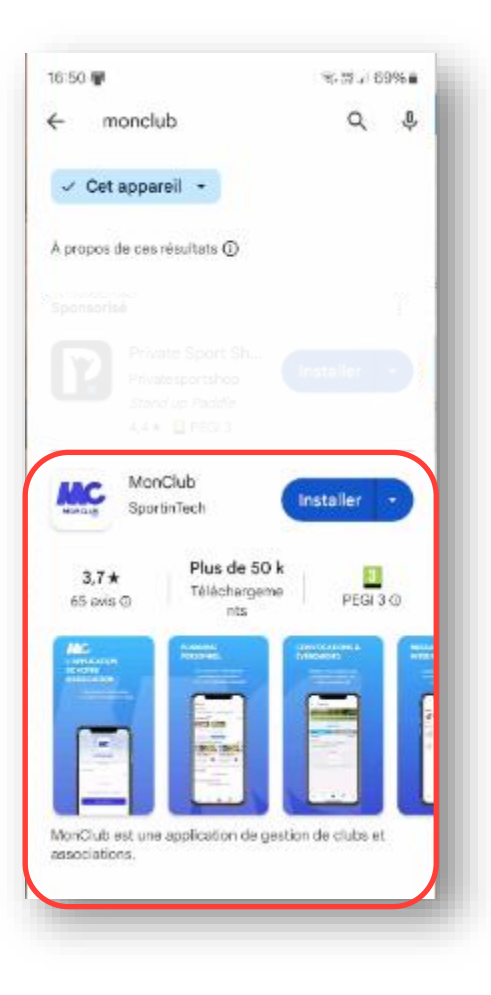

Sur l'application MonClub déjà installée sur votre smartphone, saisir votre email puis votre mot de passe

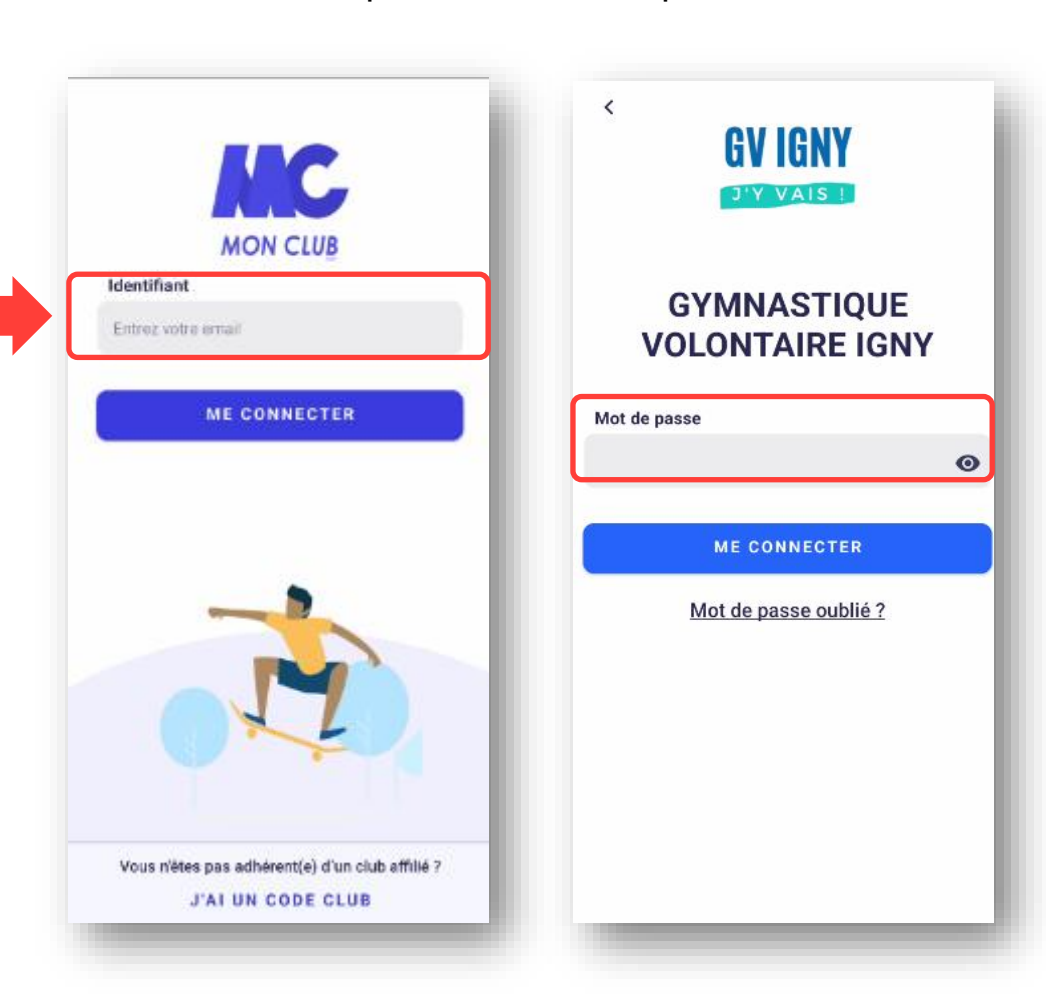

Si vous avez ce message :

- Soit vous n'avez pas saisi l'email utilisé pour créer votre compte
- Soit vous n'avez pas encore de compte, dans ce cas-là consulter le guide utilisateur <u>Nouvel adhérent</u>

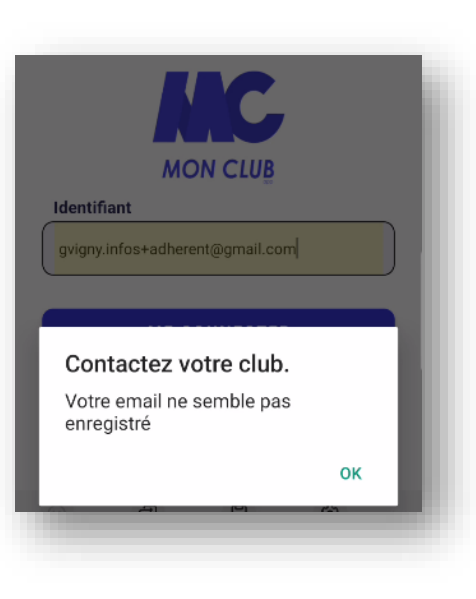

### S'inscrire à un cours adulte : activité et cours

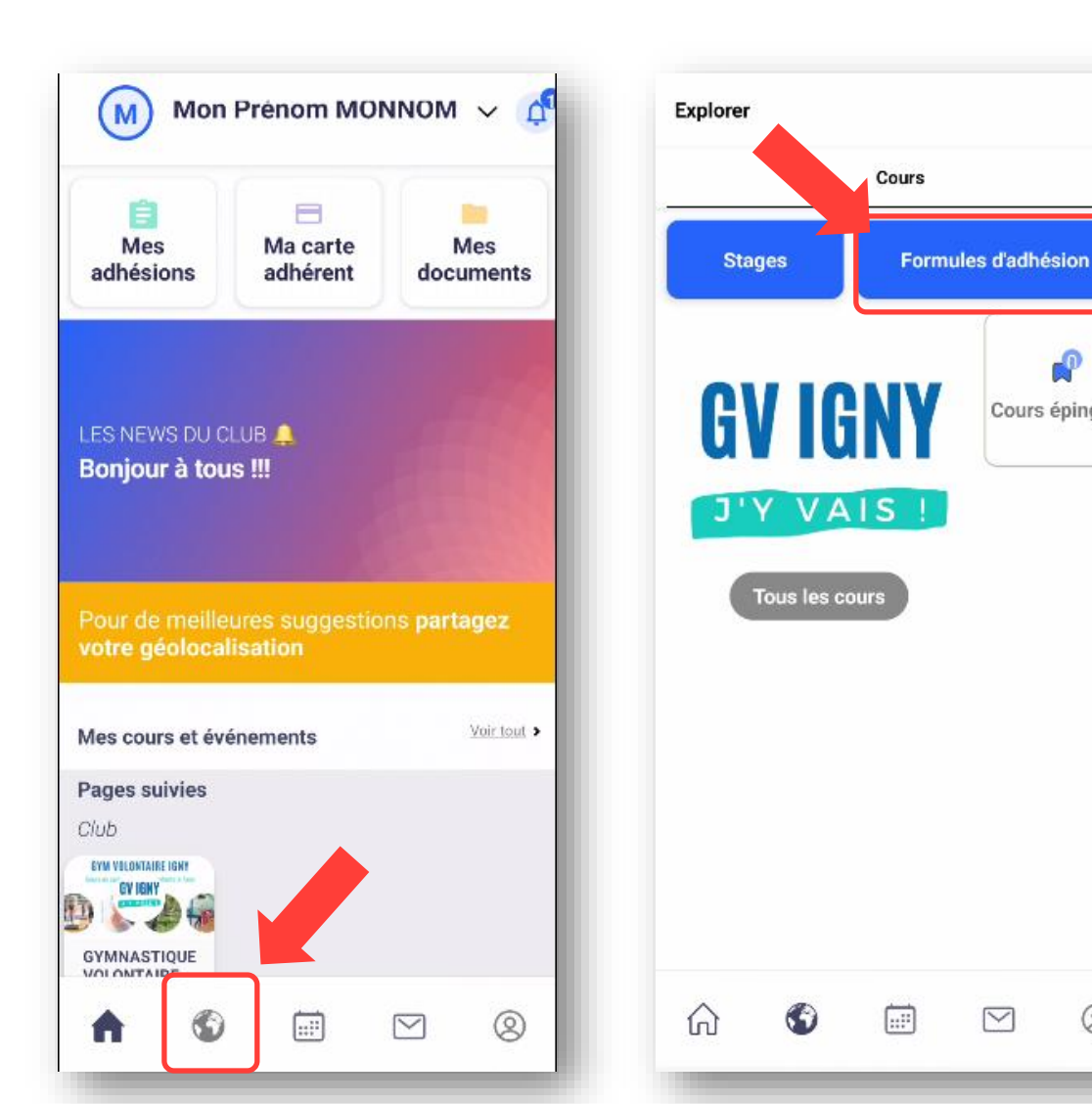

#### Choisir « Formules d'adhésion »

Cours épinglés

 $\bigtriangledown$ 

0

Choisir votre activité ou sélectionner toutes les activités

#### Sélectionner une formule

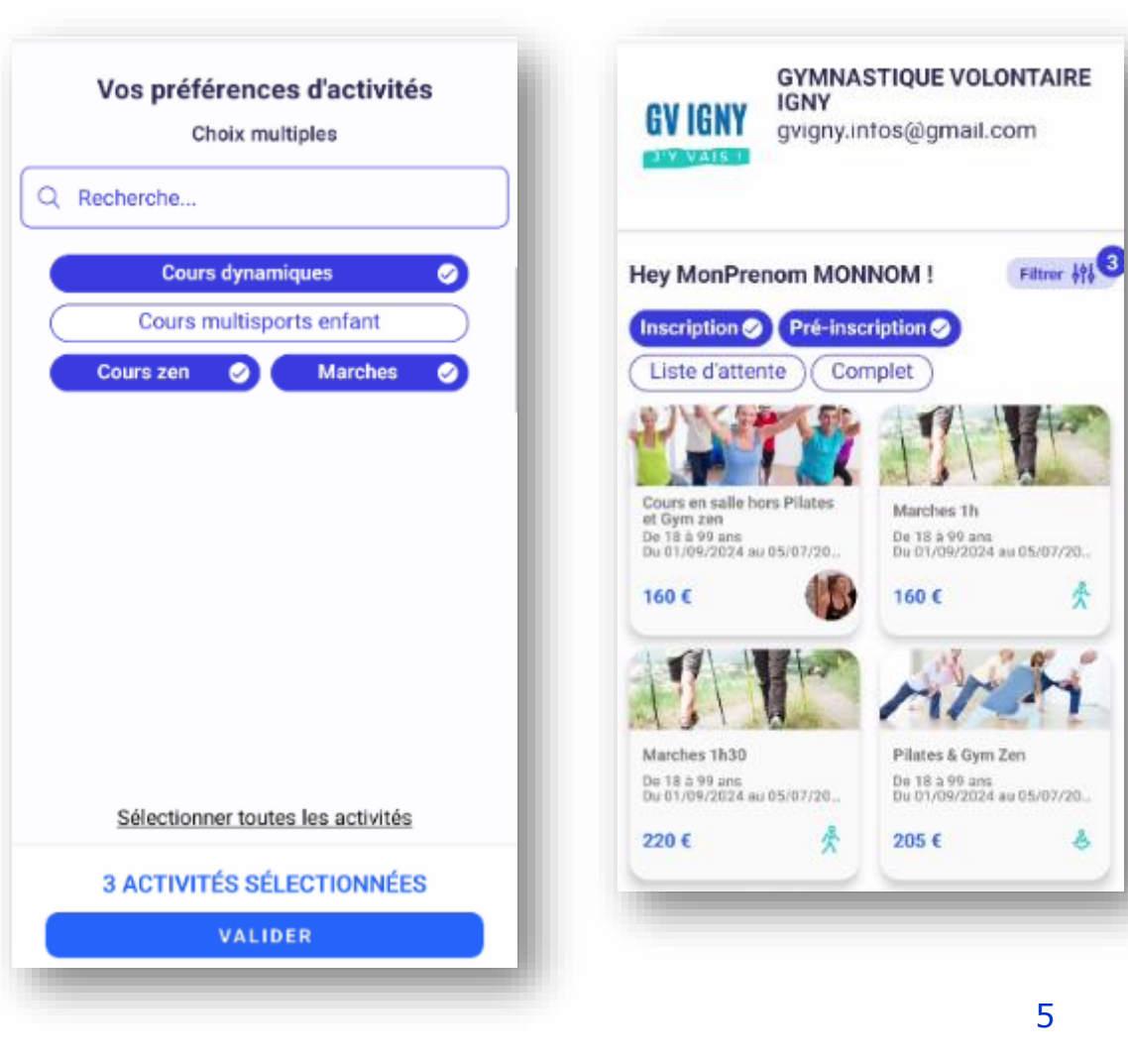

ð

### S'inscrire à un cours adulte : activité et cours

Les cours sont organisés par <u>activités</u> :

- Cours dynamiques
  - STEP
  - Renforcement musculaire
  - Gym Dynamique
  - Gym Tonique Séniors
- <u>Cours zen</u>
  - Stretching
  - Pilates
  - Gym Zen
  - Gym Douce Séniors
- <u>Marches</u>
  - Marche nordique
  - Marche active
  - Marche douce

Vous pouvez vous inscrire à un ou des cours en choisissant une formule :

| Formule                                | Tarif          |
|----------------------------------------|----------------|
| Cours en salle hors Pilates et gym zen | 125€ par cours |
| Marches 1h                             | 125€ par cours |
| Marches 1h30                           | 185€ par cours |
| Pilates & Gym Zen                      | 170€ par cours |

Au prix des cours vient s'ajouter la licence, à payer une seule fois (voir <u>paiement</u>)

Si vous souhaitez vous inscrire à des cours qui sont dans différentes formules, vous devrez recommencer l'opération de choix et de paiement d'une formule pour la deuxième.

### S'inscrire à un cours adulte : choix des cours

Pour l'exemple : Je souhaite m'inscrire à

- La gym dynamique du mardi soir
- Le step du jeudi
- La marche nordique du samedi

Je commence par choisir la formule : « Cours en salle hors Pilates et gym zen » En bas de l'écran je sélectionne mes 2 créneaux.

Je clique sur s'inscrire.

Je consulte les « Conditions Générales du club » jusqu'en bas puis je les accepte.

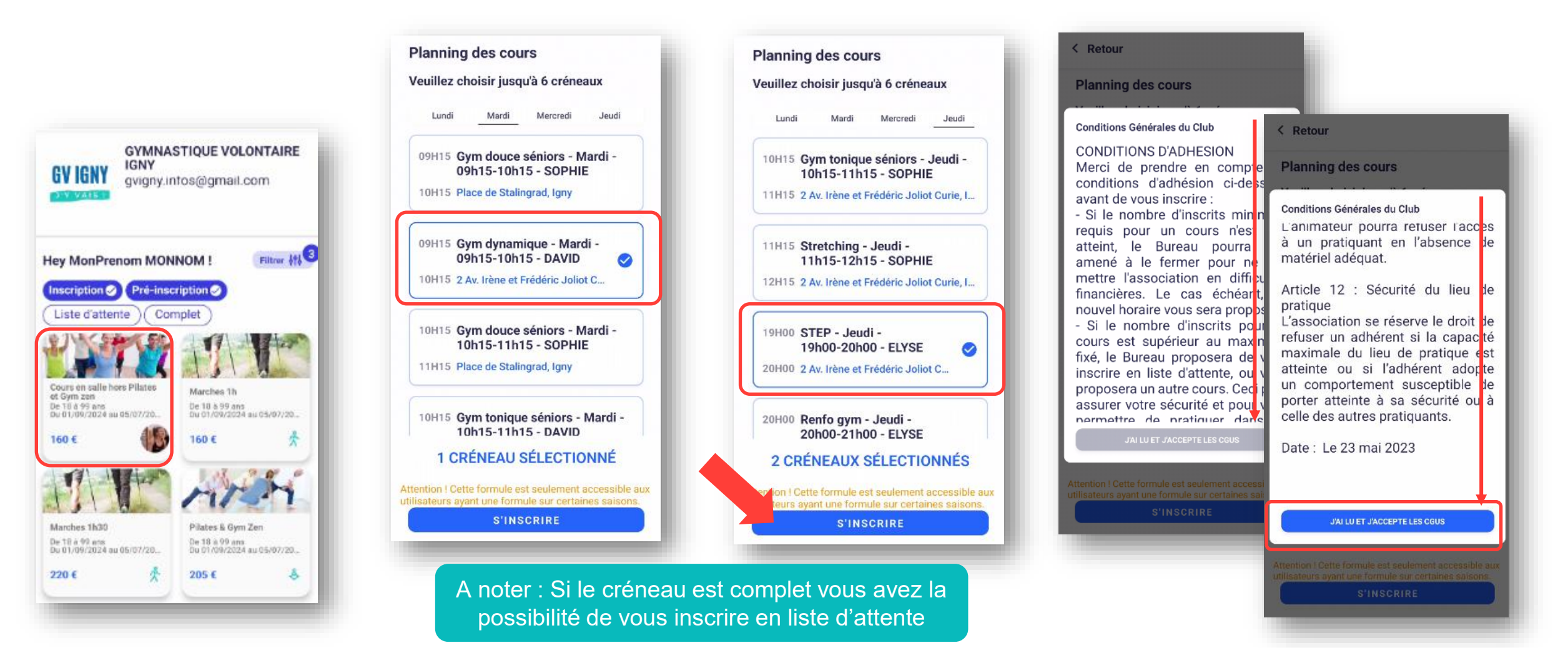

### S'inscrire à un cours adulte : Message d'erreur

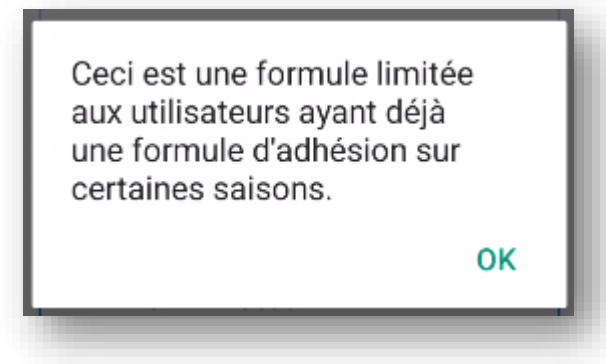

Si ce message apparait c'est que vous n'étiez pas adhérent du club la saison précédente.

- <u>Si vous étiez adhérent</u>: vous n'avez pas utilisé la bonne adresse mail et votre compte n'est pas reconnu. L'adresse mail utilisée est celle à laquelle vous recevez nos communications. Vous pouvez nous contacter si vous ne la retrouvez pas.
- <u>Si vous êtes nouvel adhérent</u>: il faut attendre l'ouverture des inscriptions dont la date est indiquée sur notre site Internet <u>https://gv-igny.fr</u>

#### S'inscrire à un cours adulte : informations complémentaires

Je complète les différentes informations qui me sont demandées.

#### Je consulte la notice concernant les données personnelles.

Formulaire d'inscription Nom de naissance si applicable Contact en cas d'urgence : Nom et téléphone \* Merci de bien vouloir prendre connaissance de la notice concernant les données personnelles. J'accepte la captation et l'exploitation de mon image dans le cadre de la notice fournie Je refuse la captation et l'exploitation de mon image dans le cadre de la notice fournie. Je consens à l'utilisation de mes données personnelles dans le cadre de la notice fournie. \*

Je renseigne le questionnaire de santé, en cas de réponse négative à une des questions, il faudra fournir un certificat médical avant le début des cours.

| < Retour                                                                                 |                                                                                                    |
|------------------------------------------------------------------------------------------|----------------------------------------------------------------------------------------------------|
| Formulaire de licence                                                                    |                                                                                                    |
| Questionnaire de santé pour majeur<br>Ce questionnaire de santé permet de savoir si vous | Questionnaire de santé pour X majeur                                                                                                    |
| devez fournir un certificat médical pour renouveler<br>votre adhésion.*                  | Oui Non                                                                                                    |
|                                                                                          | Durant les 12 derniers mois                                                                                                    |
| COMMENCER                                                                                | Un membre de votre famille est-il décédé<br>subitement d'une cause cardiaque ou<br>inexpliquée ?                                                                                                    |
|                                                                                          | Avez-vous ressenti une douleur<br>dans la poitrine, des palpitations, un<br>essoufflement inhabituel ou un malaise ?                                                                                     |
|                                                                                          | Avez-vous eu un épisode de respiration OO                                                                                                    |
|                                                                                          | Avez-vous eu une perte de connaissance ? O                                                                                                    |
| Important : les                                                                          | Si vous avez arrêté le sport pendant 30<br>jours ou plus pour des raisons de santé,<br>avez-vous repris sans l'accord d'un<br>médecin ?                                                                  |
| questionnaire de                                                                         | Avez-vous débuté un traitement médical<br>de longue durée (hors contraception et<br>désensibilisation aux allergies) ?                                                                                   |
| santé ne sont pas                                                                        | À ce jour                                                                                                    |
| consultables par                                                                         | Ressentez-vous une douleur, un<br>manque de force ou une raideur suite<br>à un problème osseux, articulaire ou<br>musculaire (fracture, entorse, luxation,<br>déchinure, tendinite, etc.) survenu durant |

Si besoin vous pouvez ajouter votre certificat médical, vous pourrez aussi le fournir plus tard dans l'application. <u>Lien</u>

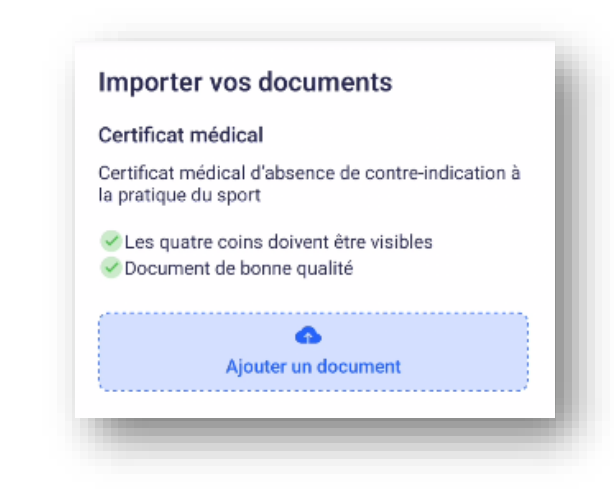

### S'inscrire à un cours adulte : paiement

Il s'agit de ma première formule, je vais payer mes 2 cours et mon adhésion.

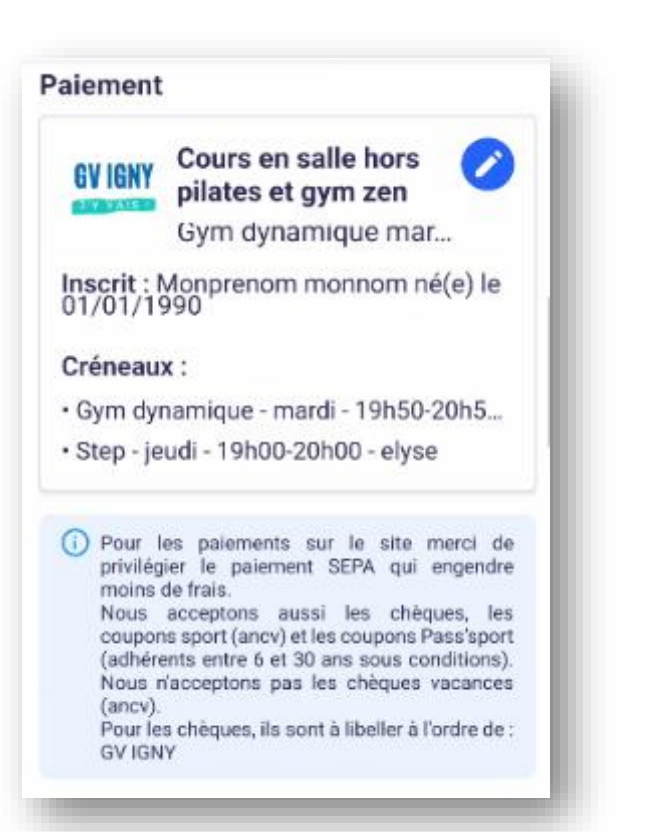

Pour l'adhésion je choisi mon cas de figure : ici je vais souscrire à 3 cours en tout et j'habite IGNY

| Ignissois & 3 cours ou +               |
|----------------------------------------|
| Ignissois & 2 cours                    |
| Ignissois & membre famille inscrit     |
| Non Ignissois & 3 cours ou +           |
| Ignissois & 1 cours                    |
| Non Ignissois & 2 cours                |
| Non Ignissois & membre famille inscrit |
| Non Ignissois & 1 cours                |
|                                        |

Ignissois signifie que vous résidez à IGNY, le nombre de cours correspond au nombre de cours total que vous souhaitez réserver. Ces options agissent sur le prix de l'adhésion :

| Option                                      | Adhésion Adulte       |
|---------------------------------------------|-----------------------|
| Ignissois & 3 cours ou +                    | 35€ – 35€ = 0€        |
| Ignissois & 2 cours                         | 35€ – 20€ = 15€       |
| Ignissois & membre de la<br>famille inscrit | 35€ – 10€ = 25€       |
| Non Ignissois & 3 cours ou +                | 35€ + 25€ - 35€ = 25€ |
| Ignissois & 1 cours                         | 35€                   |
| Non ignissois & 2 cours                     | 35€ + 25€ - 20€ = 40€ |
| Non ignissois & membre<br>famille inscrit   | 35€ + 25€ - 10€ = 50€ |
| Non ignissois & 1 cours                     | 35€ + 25€ = 60€       |

### S'inscrire à un cours adulte : paiement

Ensuite je choisis mon mode de paiement. Pour le SEPA (prélèvement sur votre compte) vous devrez renseigner votre IBAN (souvent à copier depuis l'application mobile de votre banque)

| Payer par carte banc               | aire                              |
|------------------------------------|-----------------------------------|
| Payer par SEPA (prél               | èvement unique)                   |
| Payer par SEPA (prél               | èvements multiples)               |
| Le paiement s'échélonne            | sur 4 échéances                   |
| Date de l'échéance                 | Montant prélevé                   |
| Immédiatement                      | 72€                               |
| Le 09/07/2024                      | 71€                               |
| Le 09/08/2024                      | 71€                               |
| Le 09/09/2024                      | 71€                               |
| Aucun compte bar<br>Ajouter un com | ncaire enregistré<br>pte bancaire |

Le SEPA est à privilégier car il engendre moins de frais

### S'inscrire à un cours adulte : ajout d'un autre cours

Je voulais aussi m'inscrire à la marche nordique du samedi (1h30).

Après le paiement de ma première formule, je retourne sur l'association GV IGNY et je sélectionne la formule Marches 1h30.

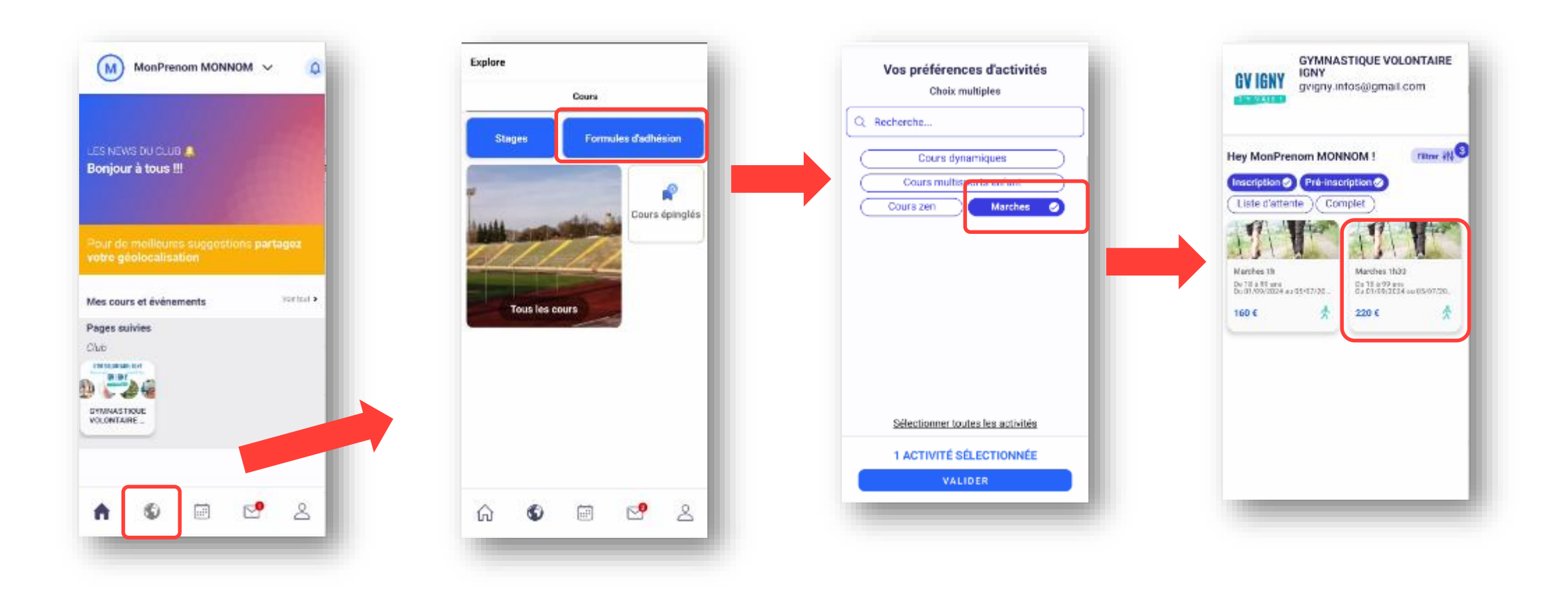

### S'inscrire à un cours adulte : ajout d'un autre cours

Pour le paiement je ne paye que mon cours,

l'adhésion est déjà réglée pour toute la saison

#### Je sélectionne le créneau choisi

| < Retour                                                                                                    | Paiement                                                                                                    |                                                                                                    |
|----------------------------------------------------------------------------------------------------|----------------------------------------------------------------------------------------------------|----------------------------------------------------------------------------------------------------|
| Formulaire d'inscription                                                                                          | GV IGNY Marches 1h30                                                                                                    | Choisir un mode de paiement<br>Payer par carte bancaire                                                                                                    |
| Nom de naissance<br>*                                                                                             | Inscrit : Monprenom monnom né(e) le<br>01/01/1990                                                                                                    | Payer par SEPA (prélèvement unique)     Payer par SEPA (prélèvements multiples)                                                                                                    |
| naissance                                                                                                    | Marche nordique 1h30 confirmé                                                                                                    | Paiement au club                                                                                                    |
| Contact en cas d'urgence : <b>Nom et</b><br>téléphone                                                             | Pour les palements sur le site merci de<br>privilégier le palement SEPA qui engendre<br>moins de frais.<br>Nous acceptons aussi les chèques, les<br>coupons sport (ancv) et les coupons Pass'sport                                                                                                    | L'inscription ne sera définitive qu'après validation<br>et palement au club.<br>Voici la liste des palements acceptés :<br>• Chèque<br>• Chèque en plusieurs fois                                                                                                    |
| contact 0601010101                                                                                                | (adnerents entre s'et au ans sous conditions).<br>Nous n'acceptons pas les chèques vacances<br>(ancv).<br>Pour les chèques, ils sont à libeller à l'ordre de :<br>GV IGNY                                                                                                    | Pass     Chèque sport                                                                                                    |
| Merci de bien vouloir prendre<br>connaissance de la <u>notice concernant</u><br><u>les données personnelles</u> . | Choisir un mode de palement<br>MONTANT TOTAL 185 €                                                                                                    | MONTANT TOTAL                                                                                                    |
| *                                                                                                    | AJOUTER UNE REMISE -                                                                                                    | AJOUTER UNE REMISE                                                                                                    |
| Jaccepte la captation et<br>l'exploitation de mon image dans le                                                   | PAYER                                                                                                    | ENVOYER MA DEMANDE                                                                                                    |
|                                                                                                    | <ul> <li>Ketour</li> <li>Formulaire d'inscription</li> <li>Nom de naissance</li> <li>*</li> <li>naissance</li> <li>Contact en cas d'urgence : Nom et téléphone</li> <li>*</li> <li>contact 0601010101</li> <li>Merci de bien vouloir prendre connaissance de la notice concernant les données personnelles.</li> <li>*</li> <li>J'accepte la captation et l'exploitation de mon image dans le</li> </ul> | <ul> <li>Formulaire d'inscription</li> <li>Nom de naissance</li> <li>*</li> <li>naissance</li> <li>*</li> <li>Contact en cas d'urgence : Nom et téléphone</li> <li>*</li> <li>contact 0601010101</li> <li>Merci de bien vouloir prendre connaissance de la notice concernant les données personnelles.</li> <li>*</li> <li>Contact de bien vouloir prendre connaissance de la notice concernant les données personnelles.</li> <li>*</li> <li>Contact de patient a tibeller à lordre de : CV GNY</li> <li>Choisir un mode de patientent</li> <li>Montant Total</li> <li>185 € Ajourter une Remise</li> <li>Yacepte la captation et lexploitation de mon image dans le</li> </ul> |

Mes précédentes

remplies

réponses sont déjà

185 €

### Ajouter un certificat médical

Si vous n'avez pas fourni votre certificat médical au moment de l'inscription, vous devez ajouter votre certificat dans l'application. Pour faciliter notre traitement, merci de ne pas les envoyer par mail ou ni de les donner aux animateurs.

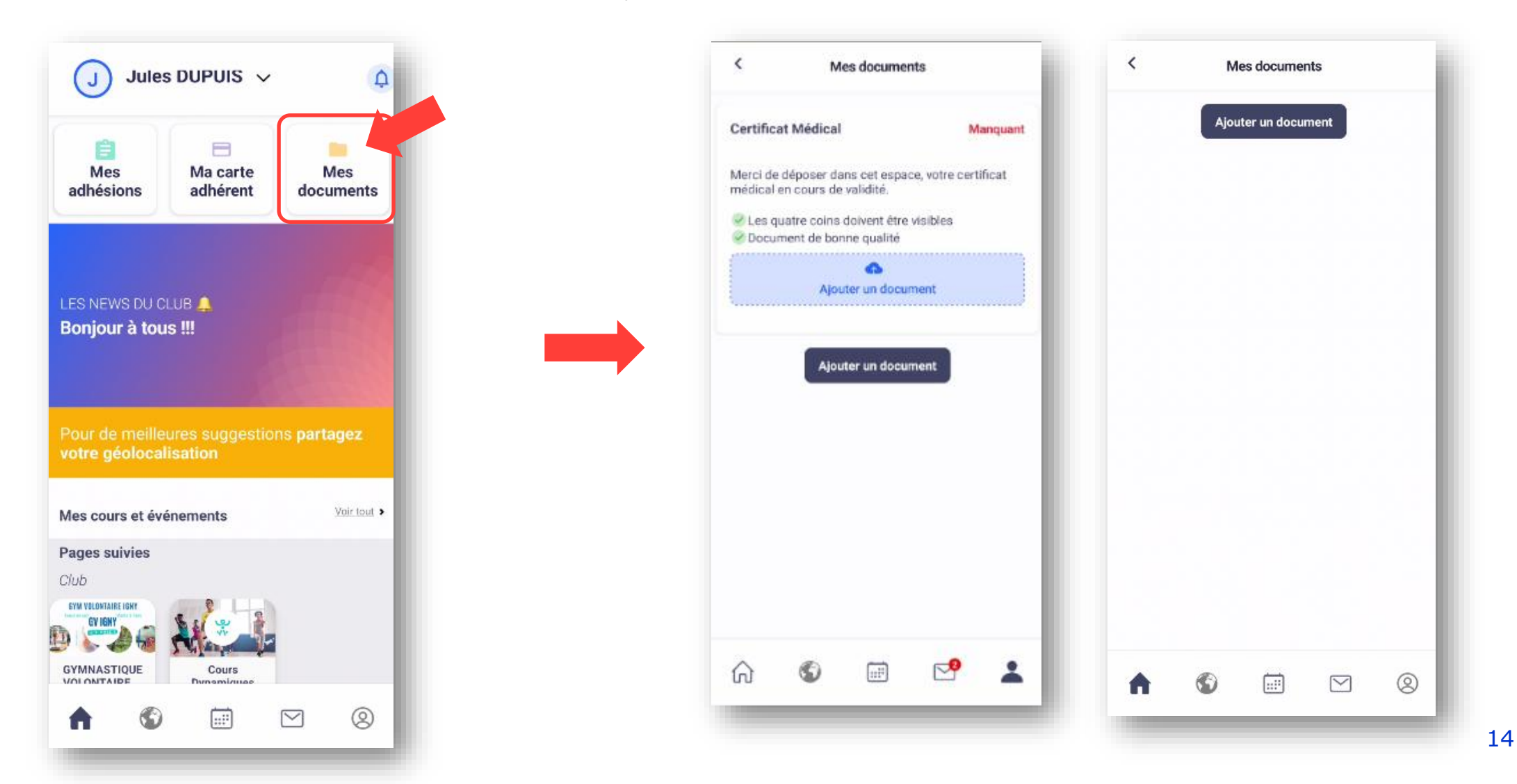

# **GYM VOLONTAIRE IGNY**

Cours en salle • Marches • Enfants 3-7ans

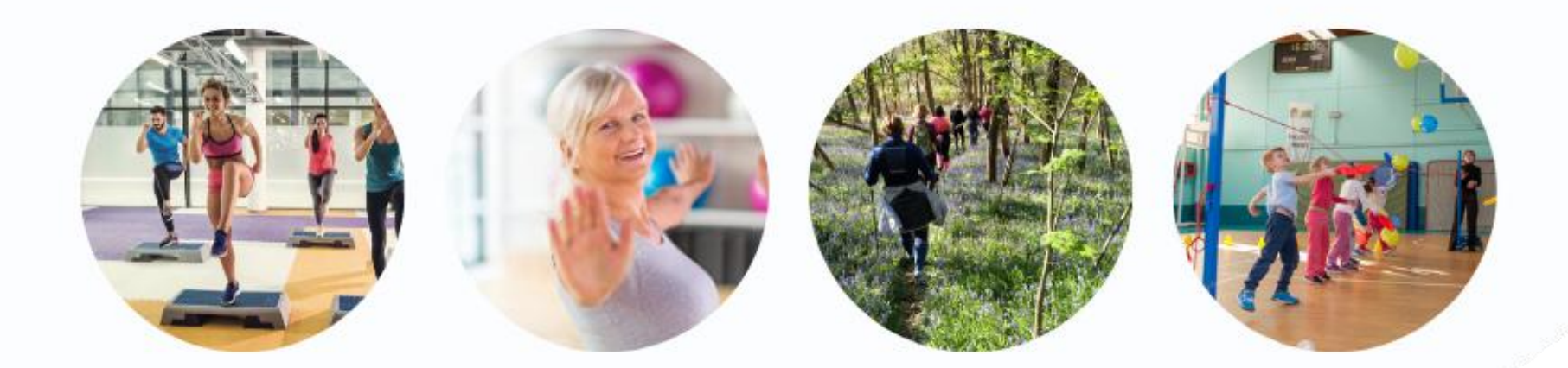

## www.gv-igny.fr

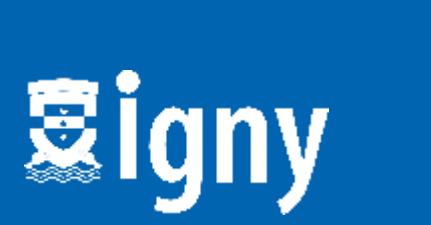

Fédération Française